# FireSIGHT システムでの URL フィルタリングの 設定例

### 内容

概要
前提条件
要件
URL フィルタリング ライセンスの要件
ポート要件
使用するコンポーネント
設定
FireSIGHT 管理センター上の URL フィルタリング
管理デバイス上の URL フィルタリング
ブロックされた URL カテゴリからの特定のサイトの除外
確認
トラブルシュート
関連情報

### 概要

このマニュアルでは、FireSIGHT システム上で URL フィルタリングを設定する手順について説 明します。FireSIGHT 管理センターの URL フィルタリング機能を使用すると、モニタされたホ ストからの暗号化されない URL リクエストに基づいてネットワークをトラバースするトラフィッ クを判断するためにアクセス コントロール ルールの条件を記述することができます。

## 前提条件

#### 要件

このドキュメントでは、URL フィルタリング ライセンスおよびポートに対するいくつかの特定の 要件について説明します。

#### URL フィルタリング ライセンスの要件

FireSIGHT 管理センターでは、URL 情報の更新について定期的にクラウドにコンタクトするため の URL フィルタリング ライセンスが必要です。URL フィルタリング ライセンスがない状態でも アクセス コントロール ルールのカテゴリおよびレピュテーション ベースの URL 条件を追加する ことができます。ただし、最初に URL フィルタリング ライセンスを FireSIGHT 管理センターに 追加し、ポリシー適用対象のデバイス上で有効にするまでアクセス コントロール ポリシーを適用 できません。

URL フィルタリング ライセンスが期限切れになると、カテゴリおよびレピュテーション ベース の URL 条件を持つアクセス コントロール ルールは URL のフィルタリングを停止し、FireSIGHT 管理センターはクラウド サービスにコンタクトしなくなります。URL フィルタリングのライセン スがない場合、許可するかブロックするように個々の URL または URL のグループを設定するこ とができますが、ネットワーク トラフィックをフィルタするために URL カテゴリまたはレピュ テーション データは使用することはできません。

#### ポート要件

FireSIGHTシステムは、クラウドサービスとの通信にポート443/HTTPSおよび80/HTTPを使用し ます。ポート 443/HTTPS は双方向で開き、ポート 80/HTTP へのインバウンド アクセスを FireSIGHT 管理センター上で許可する必要があります。

#### 使用するコンポーネント

このドキュメントの情報は、次のハードウェアとソフトウェアのバージョンに基づいています。

- FirePOWER アプライアンス: 7000 シリーズ、8000 シリーズ
- •次世代侵入防御システム(NGIPS)仮想アプライアンス
- 適応型セキュリティ アプライアンス(ASA) FirePOWER
- Sourcefire ソフトウェア バージョン 5.2 以降

このドキュメントの情報は、特定のラボ環境にあるデバイスに基づいて作成されました。このド キュメントで使用するすべてのデバイスは、初期(デフォルト)設定の状態から起動しています 。対象のネットワークが実稼働中である場合には、どのようなコマンドについても、その潜在的 な影響について確実に理解しておく必要があります。

### 設定

#### FireSIGHT 管理センター上の URL フィルタリング

URL フィルタリングを有効にするには、これらのステップを完了します。

- 1. FireSIGHT 管理センターの Web ユーザ インターフェイスにログインします。
- 2. ナビゲーションは、実行するソフトウェアバージョンによって異なります。

バージョン6.1.xでは、[System] > [Integration] > [Cisco CSI] を選択します。

| Overview | Analysis | Policies | Device   | es Obje                 | ects AMP                                                               |                                                                    |                         | D         | Deploy 🧧    | System   | Help 🔻     | admin 🔻        |
|----------|----------|----------|----------|-------------------------|------------------------------------------------------------------------|--------------------------------------------------------------------|-------------------------|-----------|-------------|----------|------------|----------------|
|          |          | Configu  | ration   | Users                   | Domains                                                                | Integration                                                        | Updates                 | License   | es 🔹 Hea    | lth 🔻 Mo | nitoring 🔻 | Tools <b>•</b> |
| Cisco CS | Realm    | ns Ide   | ntity So | urces                   | eStreamer                                                              | Host Input                                                         | Client                  | Smart Sof | ftware Sate | ellite   |            |                |
|          |          |          |          | URL<br>Last U           | Filtering<br>RL Filtering Update                                       | e: 2017-02-07 17:11:(                                              | 3 Updat                 | e Now     |             |          |            |                |
|          |          |          |          | Enabl<br>Enabl<br>Query | e URL Filtering<br>e Automatic Up<br>v Cisco CSI for L<br>2 for Networ | dates<br>Jnknown URLs                                              |                         |           |             |          |            |                |
|          |          |          |          | Last Lo                 | ocal Malware Dete                                                      | ction Update: Thu Aug                                              | 25 23:21:18 2           | 016       |             |          |            |                |
|          |          |          |          | Enabl<br>Share<br>Use L | e Automatic Loc<br>9 URI from Malw<br>egacy Port 3213                  | al Malware Detection<br>are Events with Cis<br>37 for AMP for Netw | n Updates<br>co<br>orks |           |             |          |            |                |
|          |          |          |          |                         |                                                                        |                                                                    |                         | Save      |             |          |            |                |

| バージョン5.xでは、 | System > Local > Configurationの順に選択します。 | [Cloud Services] を |
|-------------|-----------------------------------------|--------------------|
| 選択します。      |                                         |                    |

| Information           | URL Filtering                                                          |
|-----------------------|------------------------------------------------------------------------|
| HTTPS Certificate     |                                                                        |
| Database              | Enable URL Filtering                                                   |
| Network               | Enable Automatic Updates                                               |
| Management Interface  | Query Cloud for Unknown URLs                                           |
| Process               | Last URL Filtering Update: 2014-07-10 04:24:49 Update Now              |
| Time                  |                                                                        |
| Remote Storage Device | Advanced Malware Protection                                            |
| Change Reconciliation | Share IP Address and URI Information of malware events with Sourcefire |
| Console Configuration |                                                                        |
| Cloud Services        | Save                                                                   |

- 3. URLフィルタリングを有効にするには、[Enable URL Filtering] チェックボックスをオンにします。
- 必要に応じて、[Enable Automatic Updates] チェックボックスをオンにして、自動更新を有効にします。このオプションは、システムが定期的にクラウド サービスに接続して、アプライアンスのローカル データ セットに含まれる URL データの更新を取得できるようにします。

注:クラウドサービスは通常、1日に1回データを更新しますが、自動更新を有効にすると、 情報が常に最新であることを確認するためにFireSIGHT Management Centerが30分ごとに チェックを行います。毎日の更新は小規模である傾向がありますが、最終更新日から5日以 上経過している場合、新しい URL フィルタリング データのダウンロードに最長で20分か かる場合があります。一度更新がダウンロードされると、更新自体を実行するのに最大30 分かかります。

5. 必要に応じて、[Query Cloud for Unknown URLs for Unknown URLs] チェックボックスをオンにして、不明なURLのクラウドサービスを照会します。このオプションは、監視対象ネッ

トワーク上で誰かがローカル データ セットに存在しない URL を参照しようとしたときに、 システムが Sourcefire クラウドを照会できるようにします。クラウドが URL のカテゴリま たはレピュテーションを識別できない場合、または FireSIGHT 管理センターがクラウドに 接続できない場合、その URL はカテゴリまたはレピュテーション ベースの URL 条件を含 むアクセス コントロール ルールと一致しません。

**注**:URL に手動でカテゴリやレピュテーションを割り当てることはできません。プライバ シー上の理由などで、未分類の URL を Sourcefire クラウドでカタログ化したくない場合は 、このオプションを無効にします。

6. [Save] をクリックします。URL フィルタリング設定が保存されます。

注:URL フィルタリングが最後に有効になってから経過した時間に応じて、または URL フィルタリングを今回初めて有効にしたかどうかによって、FireSIGHT 管理センターがクラウド サービスから URL フィルタリング データを取得します。

#### 管理デバイス上の URL フィルタリング

1. URL フィルタリング ライセンスが FireSIGHT 管理センターにインストールされているかど うかを確認します。[System] > [Licenses] ページに移動してライセンスのリストを検索しま す。

| Overview Analysis F  | olicies Device   | s Objects | AMP |         |         | 😔 Health | System Help | 🔻 admin 🗸   |
|----------------------|------------------|-----------|-----|---------|---------|----------|-------------|-------------|
|                      |                  |           |     | Local • | Updates | License  | Monitoring  | ¶ ▼ Tools ▼ |
|                      |                  |           |     |         |         |          | O Add       | New License |
|                      |                  |           |     |         |         |          |             | ,           |
| Maximum Virtual Dev  | rice 64bit Licer | ises      |     |         |         |          |             |             |
| Protection (Used)    | 1                | (1)       |     |         |         |          |             |             |
| Control (Used)       | 1                | (1)       |     |         |         |          |             |             |
| URL Filtering (Used) | 1                | (1)       |     |         |         |          |             |             |
| Malware (Used)       | 1                | (1)       |     |         |         |          |             |             |
| VPN (Used)           | 0                | (0)       |     |         |         |          |             |             |
|                      |                  |           |     |         |         |          |             |             |

2. [Devices] > [Device Management] ページに移動して、URL フィルタリング ライセンスがト ラフィックをモニタするデバイス上に適用されるかどうかを検証します。

| Overview Analysis Policies Devices | Objects   FireAMP                           |                       |
|------------------------------------|---------------------------------------------|-----------------------|
| Device Management NAT VPN          |                                             |                       |
|                                    |                                             |                       |
| Name                               | License Type                                | Health Policy         |
| - 🖓 FirePOWER (1)                  |                                             |                       |
| ASA FirePOWER<br>ASA5545 - v5.3.1  | Protection, Control, Malware, URL Filtering | Initial Health_Policy |

3. URLフィルタリングライセンスがデバイスに適用されていない場合は、**鉛筆**アイコンをクリックして設定を編集します。アイコンは、デバイス名の横にあります。

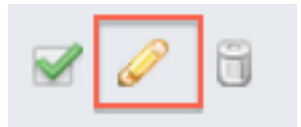

4. [Devices] タブから、デバイス上で URL フィルタリング ライセンスを有効にできます。

| Overview Analysis  |      | Policies         | s Devi           | ices | Objects | FireAMP |          |
|--------------------|------|------------------|------------------|------|---------|---------|----------|
| Device Ma          | inag | ement            | NAT              | VPN  |         |         |          |
| ASA Fii<br>ASA5545 | reP  | OWE              | र                |      |         |         |          |
| Device             | In   | terfaces         |                  |      |         |         |          |
|                    |      | License          | •                |      |         |         | ? ×      |
|                    | I    | Capab<br>Protect | ilities<br>tion: |      |         |         |          |
|                    |      | Contro           | d:               |      |         |         |          |
|                    |      | Malwa            | re:              |      |         |         |          |
|                    |      | URL Fi           | ltering:         |      |         |         |          |
|                    |      |                  |                  |      |         |         |          |
|                    | l    |                  |                  |      | (       | Save    | <b>»</b> |

5. ライセンスを有効にして変更を保存した後、[Apply Changes] をクリックして管理デバイス 上でライセンスを適用する必要があります。

🔺 You have unapplied changes

Apply Changes

### ブロックされた URL カテゴリからの特定のサイトの除外

FireSIGHT 管理センターでは、デフォルトの Sourcefire が提供するカテゴリ レーティングを上書 きする URL のローカル レーティングを使用できません。このタスクを実行するには、アクセス コントロール ポリシーを使用する必要があります。これらの手順は、ブロック カテゴリから特定 のサイトを除外するため、アクセス コントロール ルールで URL オブジェクトを使用する方法を 説明しています。

- 1. [Objects] > [Object Management]ページに移動します。
- 2. URLとして[Individual Objects]を選択し、[Add URL] ボタンをクリックします。[URL Objects] ウィンドウが表示されます。

### URL Objects 7 Name: Test URL Object URL: http://www.cisco.com Save Cancel Objects FireAMP Overview Analysis Policies Devices Object Management Network Value Name Individual Objects Test URL Object http://www.cisco.com 🔁 Object Groups Security Intelligence J Port Individual Objects Representation of the comparison of the comparis 📎 VLAN Tag 📖 Individual Objects http://www.compare.com/section/compare.com/section/compare.com/section/compare.com/section/com/section/com/section URL Individual Objects Chiect Groups

- 3. 変更を保存したら、[Policies] > [Access Control] を選択し、鉛筆アイコンをクリックしてア クセスコントロールポリシーを編集します。
- 4. [Add Rule] をクリックします。
- 5. [Allow] アクションで URL オブジェクトをルールに追加し、URL カテゴリ ルールの上位に

配置して、ルール アクションが最初に評価されるようにします。

| Categories and URLs 😋 🕓 😳 | Reputations                          | Selected URLs (1) |     |
|---------------------------|--------------------------------------|-------------------|-----|
| Search by name or value   | Any .                                | Test URL Object   | 6   |
| 🕈 Any 🔺                   | 🚽 5 - Well known                     |                   |     |
| Test URL Object           | 4 - Benign sites                     |                   |     |
| Abortion                  | 3 - Benign sites with security risks |                   |     |
| Abused Drugs              | 2 - Suspicious sites                 | Add to Rule       |     |
| Adult and Pornography     | 🚽 1 - High risk                      |                   |     |
| Alcohol and Tobacco       |                                      |                   |     |
| Auctions                  |                                      |                   |     |
| Bot Nets                  |                                      |                   |     |
| Business and Economy      |                                      |                   |     |
| CDNs 👻                    |                                      | Enter URL         | kdd |
|                           |                                      | Add Cancel        |     |

6. ルールを追加したら、[Save and Apply] をクリックします。新規変更が保存され、アクセス コントロール ポリシーが管理対象アプライアンスに適用されます。

### 確認

検証またはトラブルシューティング情報については、「関連情報」セクションでリンクされてい る「FireSIGHT システム上の URL フィルタリングでのトラブルシューティングの問題」の記事 を参照してください。

# トラブルシュート

確認またはトラブルシューティングの情報については、 FireSIGHT システム上の URL フィルタ リングでのトラブルシューティングの問題 関連情報セクションにリンクされている記事。

### 関連情報

- ・FireSIGHT システム上の URL フィルタリングでのトラブルシューティングの問題
- <u>テクニカル サポートとドキュメント Cisco Systems</u>

翻訳について

シスコは世界中のユーザにそれぞれの言語でサポート コンテンツを提供するために、機械と人に よる翻訳を組み合わせて、本ドキュメントを翻訳しています。ただし、最高度の機械翻訳であっ ても、専門家による翻訳のような正確性は確保されません。シスコは、これら翻訳の正確性につ いて法的責任を負いません。原典である英語版(リンクからアクセス可能)もあわせて参照する ことを推奨します。